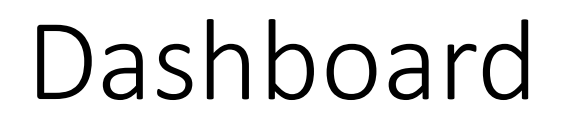

#### Click on your institute's name on the lefthand side

| European<br>Reference<br>Networks | CPMS   Global Dashboard                                                                                                    | Centr |  | ining | Help & Support 🝷 | 💄 paedcanhpuser | 1 testuser <del>-</del> |
|-----------------------------------|----------------------------------------------------------------------------------------------------|-------|--|-------|------------------|-----------------|-------------------------|
| Dashboard                         | Upcoming Meetings in the next 14 days                                                                                       |       |  |       |                  |                 |                         |
| 🚊<br>St. Anna K                   | to meeting invitations available.                                                                                           |       |  |       |                  |                 |                         |
| Map<br>Training<br>Preferences    | Panel Activity in the last 14 days   No updates in your panels available.   Panel Invites   No panel invitations available. |       |  |       |                  |                 |                         |

HCP

#### **Click on Enrol Patient**

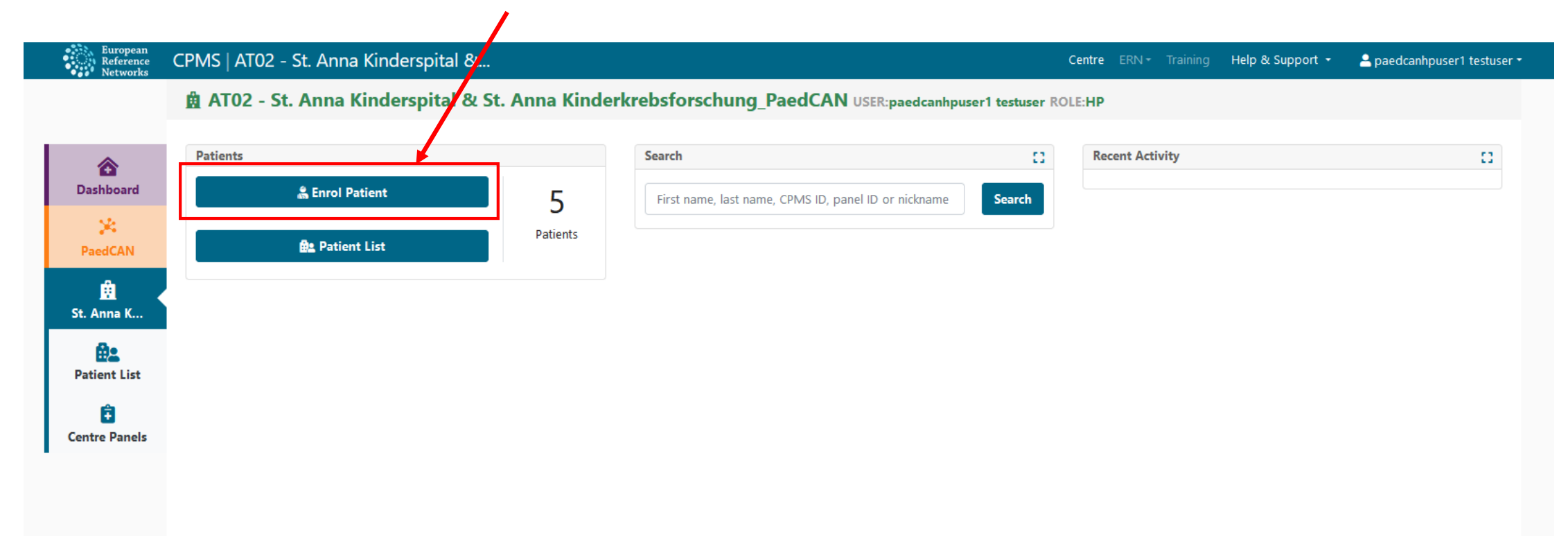

# Enrol patient

Fill out the basic patient information. IMPORTANT: the consent from, which you can download here, needs to be signed!!

| European<br>Reference<br>Networks | CPMS   AT02 - St. Anna Kinderspital &.              |                                           |                               |                              | Centre ERN - Training | Help & Support 🝷 | 🚊 paedcanhpuser1 tes |
|-----------------------------------|-----------------------------------------------------|-------------------------------------------|-------------------------------|------------------------------|-----------------------|------------------|----------------------|
|                                   | 🏚 AT02 - St. Anna Kinderspital &                    | St. Anna Kinderkrebsfo                    | rschung_PaedCAN               | USER:paedcanhpuser1 testuser | ROLE:HP               |                  |                      |
|                                   | 🖁 Enrol Patient                                     |                                           |                               |                              |                       |                  |                      |
| 🟠<br>Dashboard                    | Note: All authorised users from this centre can see | e all patients enrolled within this centr | e regardless of enrolling use | r.                           |                       |                  |                      |
| *                                 | Evel Baller                                         |                                           |                               |                              |                       |                  |                      |
| PaedCAN                           | Enrol Patient                                       |                                           |                               |                              |                       |                  |                      |
| 🚊<br>St. Anna K                   |                                                     |                                           |                               |                              |                       |                  |                      |
| <b>A</b> •                        |                                                     | * Date Enrolled:                          | No date selected              | <b>D</b>                     |                       |                  | 1                    |
| Patient List                      |                                                     |                                           |                               |                              |                       | 🛓 Download       | Model Consent Forms  |
| Ê                                 | Consents                                            |                                           |                               |                              |                       |                  |                      |
| Centre Paneis                     | Consent Requested                                   | Consent Given                             |                               | Date                         |                       |                  |                      |
|                                   |                                                     |                                           |                               |                              |                       |                  |                      |
|                                   | * Consent for care                                  | Yes 🔿 No                                  |                               |                              |                       |                  |                      |
|                                   | * Consent for ERN databases/Registries              |                                           |                               |                              |                       |                  |                      |
|                                   |                                                     |                                           |                               |                              |                       |                  |                      |
|                                   | * Consent contact for research                      | Yes 🔿 No                                  |                               |                              |                       |                  |                      |
|                                   |                                                     |                                           |                               |                              |                       |                  |                      |
|                                   | Idantificing Data                                   |                                           |                               |                              |                       |                  |                      |
|                                   | identifying Data                                    | * First Name:                             |                               |                              |                       |                  |                      |
|                                   |                                                     | * Last Nome:                              |                               |                              |                       |                  |                      |
|                                   |                                                     | Last Name.                                |                               |                              |                       |                  |                      |
|                                   |                                                     | * Gender:                                 |                               |                              |                       |                  |                      |
|                                   |                                                     | * Date of Birth:                          | No date selected              |                              |                       |                  | _                    |
|                                   |                                                     | * Record Label:                           |                               |                              |                       |                  | 0                    |

# Enrol patient

Finish the enrolment by clicking "Enrol Patient" at the bottom of the page.

| Patient List                                                                |                                                                                                    |                  |                  |          | *                                                                             | Download Model Consent Forms |
|-----------------------------------------------------------------------------|----------------------------------------------------------------------------------------------------|------------------|------------------|----------|-------------------------------------------------------------------------------|------------------------------|
| Ê                                                                           | Consents                                                                                              |                  |                  |          |                                                                               |                              |
| Centre Panels                                                               | consents                                                                                              |                  |                  |          |                                                                               |                              |
|                                                                             | Consent Requested                                                                                     | Consent Given    |                  | Date     |                                                                               |                              |
|                                                                             | * Consent for care                                                                                    | * Yes No         |                  |          |                                                                               |                              |
|                                                                             | * Consent for ERN databases/Registries                                                                | * Yes No         |                  |          |                                                                               |                              |
|                                                                             | * Consent contact for research                                                                        | * Yes No         |                  |          |                                                                               |                              |
|                                                                             | Identifying Data                                                                                      |                  |                  |          |                                                                               |                              |
|                                                                             |                                                                                                    | * First Name:    |                  |          |                                                                               |                              |
|                                                                             |                                                                                                    | * Last Name:     |                  |          |                                                                               |                              |
|                                                                             |                                                                                                    | * Gender:        |                  | ~        |                                                                               |                              |
|                                                                             |                                                                                                    | * Date of Birth: | No date selected | <b>D</b> |                                                                               |                              |
|                                                                             |                                                                                                    | * Record Label:  |                  |          |                                                                               | •                            |
|                                                                             |                                                                                                    |                  |                  |          |                                                                               |                              |
|                                                                             |                                                                                                    |                  |                  |          |                                                                               |                              |
|                                                                             |                                                                                                    |                  |                  |          |                                                                               | Cancel & Enrol Patient       |
| lelp & Support                                                              |                                                                                                    |                  |                  |          | Copyright © 2022 OpenApp Consulting Lin                                       | nited. All rights reserved.  |
| you have any queries, ic<br>RN-CPMS via email at Sa<br>Co-financed by the E | deas, suggestions, or need help with an issue please contact<br>ante-ERN-CPMS-itsupport@ec.europa.eu. |                  |                  |          | Version: ern_config#rel-r2206.07<br>Browser Information<br>CPMS Release Notes |                              |

### Panel creation

A panel for your patient will automatically be created. Here, you can enter all necessary information regarding your request and upload medical documents.

Please upload any files here.

| ì | European  | CDMC |        |           | Kinder   | sistel | 0 |
|---|-----------|------|--------|-----------|----------|--------|---|
| 1 | Reference |      | AIUZ . | - SL Anna | KIIIUEI: | брітаі |   |

& Patient ID: ERN-AT02-PaedCAN-006 name, first DOB: 03/Oct/2022 (M) Enrolled: 21/Oct/202

| PANEL CREATION                                           |                                                                        |                                                              | Cancel Pane | al Creat    |
|----------------------------------------------------------|------------------------------------------------------------------------|--------------------------------------------------------------|-------------|-------------|
| <b>Centre</b><br>AT02 - St. Anna Kinderspital & St. Anna | Kinderkrebsforschung_PaedCAN                                           | <b>ERN</b><br>PaedCAN                                        |             |             |
|                                                          |                                                                        |                                                              |             |             |
| Consultation Form Panel Members                          | 6 Meetings Contributions & Outcome                                     |                                                              |             |             |
| i≡ Consultation Form                                     |                                                                        |                                                              |             |             |
| Consultation Request                                     | CONSULTATION REQUEST                                                   |                                                              |             |             |
| Patient Information                                      | Do not use any nicknames liable to identity the patient, including his | /her first name or last name.                                |             |             |
| Episode Description                                      | ,,,,,                                                                  |                                                              |             |             |
| Rare Disease Diagnosis                                   | * Nickname:                                                            |                                                              | 0           |             |
| Comorbidities                                            |                                                                        |                                                              |             |             |
| Phenotype/Genetic Features<br>and Biobanks               | Is urgency required for this panel?                                    |                                                              |             |             |
| Family History                                           | * Is this a repeat of a previous panel for the same patient but a      | ○ Yes ○ No ○ Don't know                                      |             |             |
| Health Behaviours                                        | aitterent episode?                                                     |                                                              |             |             |
| Allergies and Other Adverse<br>Reactions                 | * Consultation request description:                                    |                                                              | < <u>`</u>  |             |
| History of Past Illness and                              |                                                                        |                                                              | ~           |             |
| Disorders                                                | * Consultation request reason:                                         | 🗌 Diagnosis 📄 Treatment 📄 Other                              |             |             |
| Special Treatment Intervention                           | * Liaskhenne menviden                                                  | ATO2 Ct. Anna Kindaranital Q. Ct. Anna Kindarlanhafarashuna  |             |             |
| Surgical Procedures                                      | " Healthcare provider:                                                 | Aruz - st. Anna Kinderspital & st. Anna Kinderkrebsiorschung | ·           |             |
| Transplantation History                                  | * Point of care specialist:                                            |                                                              | 0           |             |
| Medication Summary                                       |                                                                        |                                                              |             |             |
| Others                                                   | * ERN:                                                                 | PaedCAN                                                      |             |             |
| Medical Documents                                        |                                                                        |                                                              |             | <b>C</b> -1 |

Centre ERN - Training Help & Support - 💄 paedcanhpuser1 testuser

### Invite panel members

#### To invite the Expert Group, click on the buttons as shown below

| European<br>Reference<br>Networks | CPMS   AT02 - St. Ani                                            | na Kinderspital &                                           |                                         |                      | Centre ERN - Ti                                          | raining Help & Support 🝷            | 💄 paedcanhpuser1 testuser 👻 |
|-----------------------------------|------------------------------------------------------------------|-------------------------------------------------------------|-----------------------------------------|----------------------|----------------------------------------------------------|-------------------------------------|-----------------------------|
| •                                 | Section Patient ID: ERN-AT                                       | 02-PaedCAN-006 name,                                        | first DOB: 03/Oct/2022 (M) Enrolled: 21 | I/Oct/2022           |                                                          |                                     |                             |
| <b>a</b> shboard                  | 🕏 #4770 test Pane                                                | el in progress                                              |                                         |                      |                                                          |                                     | Request Additional Data     |
| 🔀<br>PaedCAN                      | Centre<br>Lead                                                   | AT02 - St. Anna Kinderspital & S<br>paedcanhpuser1 testuser | t. Anna Kinderkrebsforschung_PaedCAN    | ERN<br>Thematic Area | PaedCAN - Paediatric Cance<br>Central nervous system and | r<br>miscellaneous intracranial anc | l intraspinal neoplasms     |
| 🚊<br>St. Anna K                   |                                                                  |                                                             |                                         | Date created         | 21/Oct/2022                                              |                                     |                             |
| Ratient Details                   | Consultation Form Panel Members Meetings Contributions & Outcome |                                                             |                                         |                      |                                                          | Timeline                            | *                           |
| Patient Panels                    | Invite Available                                                 | Co-ordinator Assistance                                     |                                         |                      | Panel Discussion                                         | ı <b>&gt;</b>                       |                             |
| Patient<br>Documents              | Choose an Expert Grou                                            | oup<br><sup>IP</sup>                                        | Select Expert Group                     |                      | ÷ 3. Selec                                               | ct the approp                       | oriate group here           |
| X<br>Transfer Request             | Name                                                             | Hospital                                                    |                                         | Specialisation       | Invite Expert Group 4.                                   |                                     |                             |
| _                                 | No Expert Group Selec                                            | ted.                                                        |                                         |                      |                                                          |                                     |                             |